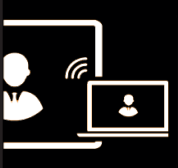

#### ETAPE 1

# Vérifez que votre PC, votre smartphone ou votre tablette est compatible

La technologie Miracast n'est pas compatible avec tous les appareils. Il faut par ailleurs que les deux appreils le soient. Les appareils Apple ne sont pas compatibles. Les OPS Easypitch l'étant, vous avez simplement à vérifier que vos appareils soient compatible en quelques étapes.

#### Avec Android : Reportez vous à la notice de votre appareil

Avec Windows : Vous devez être équipé de Windows 8/8.1 ou Windows 10 puis :

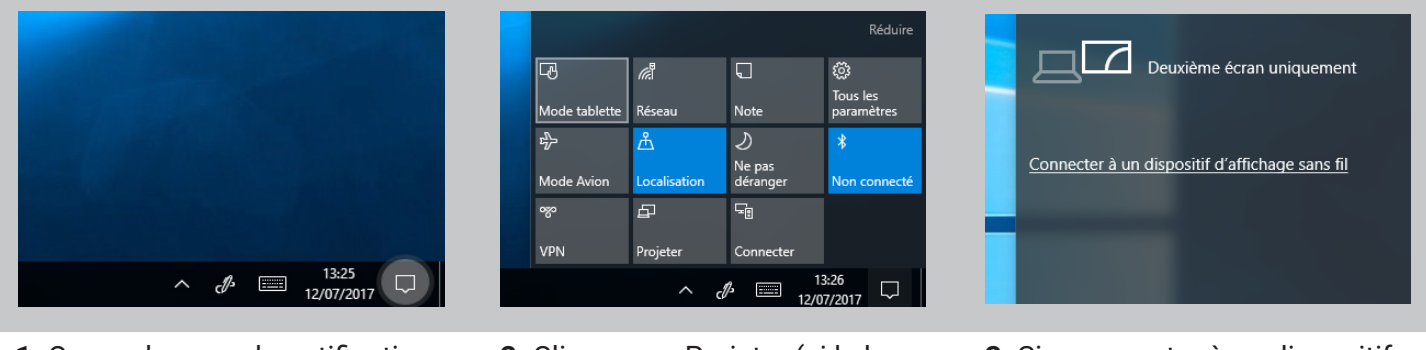

- 1. Ouvrez la zone de notification
- **2.** Cliquez sur Projeter (si le bouton n'est pas affiché, cliquez sur « Développer »)

**3.** Si « connecter à un dispositif d'affichage sans fil » s'affiche, bonne nouvelle, vous pouvez utiliser Miracast !

#### ETAPE 2 Préparer l'OPS

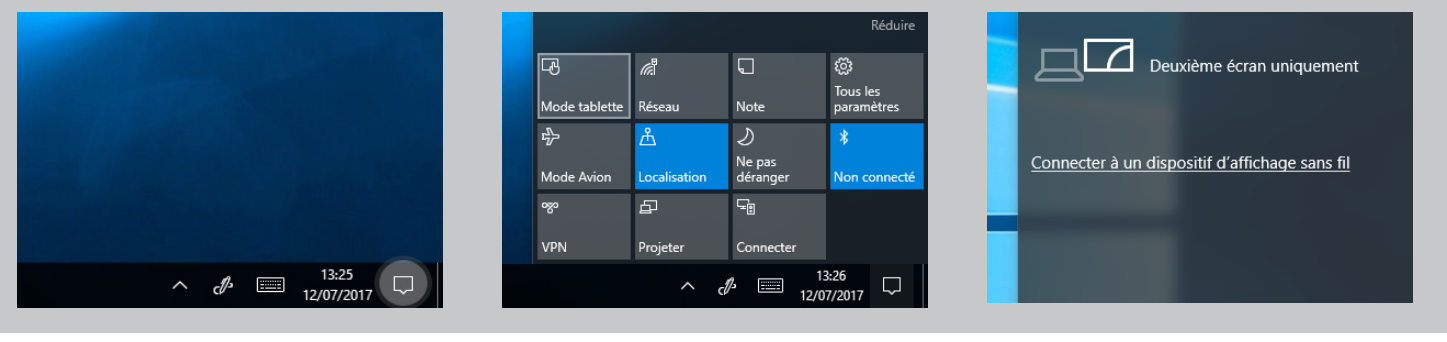

1. Ouvrez la zone de notification

**2.** Cliquez sur Projeter (si le bouton n'est pas affiché, cliquez sur « Développer »)

**3.** Cliquez sur « Connecter à un dispositif d'affichage sans fil »

|                                                                                                    | Demander à projeter sur ce PC                                           |
|----------------------------------------------------------------------------------------------------|-------------------------------------------------------------------------|
| Projection sur ce PC                                                                                                    | Chaque fois qu'une connexion est demandée $\vee$                        |
| Projetez votre téléphone ou votre PC Windows sur cet écran et utilisez son clavier, sa souris, ainsi que d'autres appareils. | Demander le code PIN pour le couplage<br>Désactivé                      |
| Les ordinateurs et les téléphones Windows peuvent projeter sur cet<br>ordinateur lorsque vous donnez votre accord            | Ce PC ne peut être découvert pour la projection que s'il est<br>branché |
| Toujours désactivé $\checkmark$                                                                                              | 💶 Activé                                                                |
|                                                                                                    | Nom du PC DESKTOP-O0S50LU                                               |

**4.** Changer le paramètre « les ordinateurs et les téléphones Windows peuvent projeter sur cet ordinateur lorsque vous donnez votre accord » de « Toujours désactivé » à « Disponible partout sur les réseaux sécurisés ». Notez ou retenez le nom du PC

### ETAPE 3 Connecter votre PC

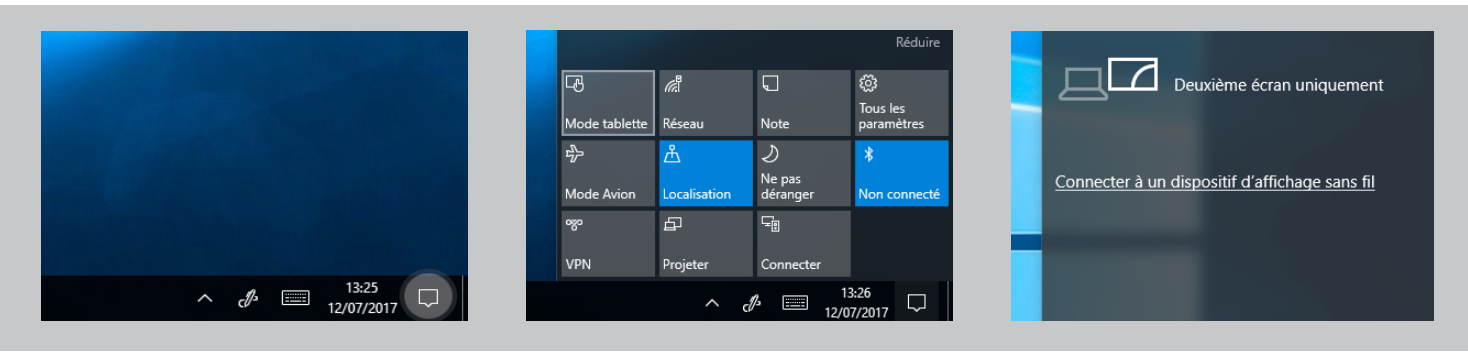

- 1. Ouvrez la zone de notification
- **2.** Cliquez sur Projeter (si le bouton n'est pas affiché, cliquez sur « Développer »)
- **3.** Cliquez sur « Connecter à un dispositif d'affichage sans fil »

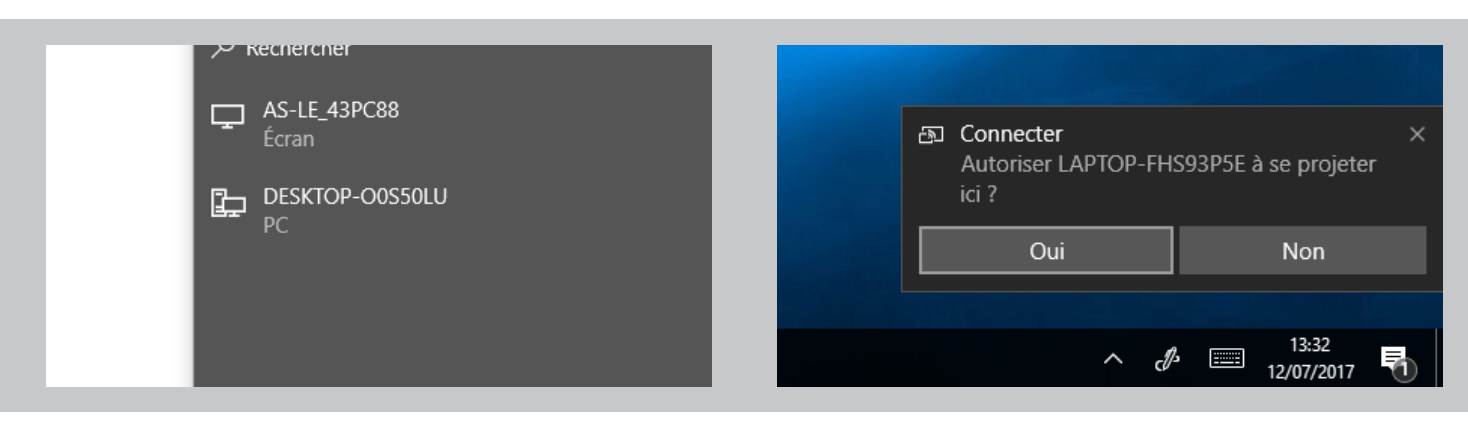

- **4.** Sélectionnez le nom de l'ordinateur que vous avez repéré précédemment, ici DESKTOP-00S50LU
- **5.** Acceptez la connexion sur l'OPS. L'affichage sans fil se lance

## Connecter votre smartphone (pour les appareils Samsung)

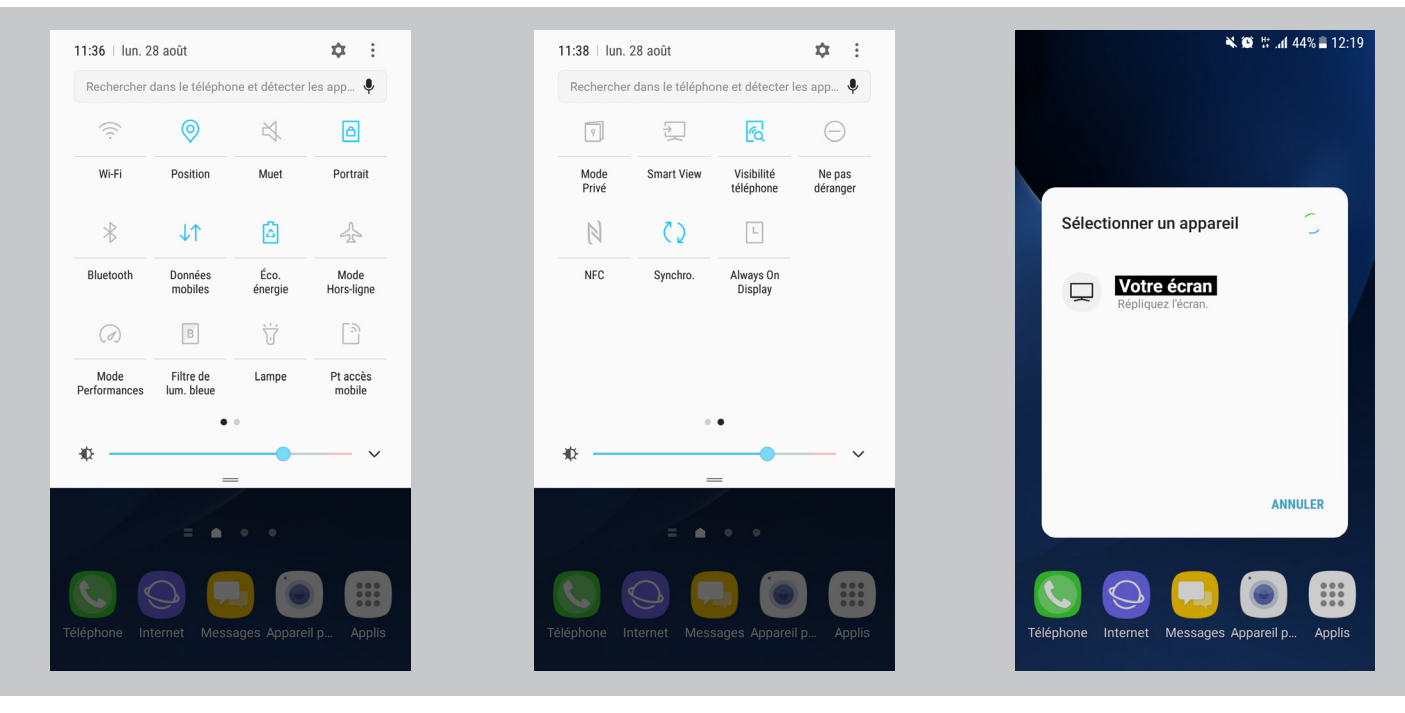

- **1.** Ouvrez la zone de notification
- 2. Trouvez l'option «Smartview»

**3.** Sélectionnez l'écran Easypitch, l'affichage se duplique alors